# OTO×NOMA DAWを使った 制作フローについて 徹底解說!!

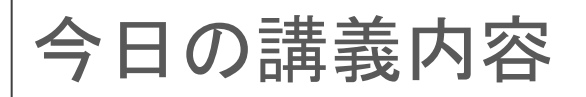

## DAWで出来ること

## ② DAWで出来る作編曲作業

## ③ MIDIとオーディオの違い

## ④ DAW制作の詳しい流れ

## ⑤ DAW制作で気をつけるポイント

© OTO × NOMA © TEMPEST STUDIO

# DAWで出来ること

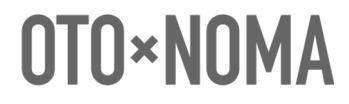

#### DAWでできることは主に3つ

# ①作編曲

(2) ミキシング

③マスタリング

**OTO×NOMA** 

作編曲

MIDIやオーディオの 録音・編集機能を使って 作編曲作業を行うことができる。

オーディオI/Fやマイクを使うことで録音でき 複数の音色やトラックを同時に取り扱えて 細かいエディットも行うことができ その場で再生して確認できるうえ 書き出して他の人と共有することもできる。

ミキシング

## プラグインエフェクトなどを使用して 複数のトラックを2MIXにまとめ上げる ミキシング作業を行うことができる。

打ち込んだり、RECしただけの音声を さらにブラッシュアップすることができ 明瞭で、迫力のあるトラックに仕上げることができる。

**OTO×NOMA** 

マスタリング

## CDやストリーミングなど 最終的なリリース形式に合わ、音量や音質を整える マスタリング作業を行うことができる。

専門のエンジニアが行う場合は 専用ソフトや機材によって行われるが 個人規模であれば、十分な機能が揃っている。

**OTO×NOMA** 

ちなみに

## 「ミキシング」や「マスタリング」は 「作編曲」で作ったものを まとめたり、整えたりする作業。

なので DAWを使った作業でまずマスターするべきは

「作編曲」に関わる機能から!

**OTO×NOMA** 

だから!

# DAWを使った制作の基礎なので「作編曲」の部分を深堀りします!

**OTO×NOMA** 

# ② DAWで出来る作編曲作業

**OTO×NOMA** 

#### DAWで出来る作編曲に関わる作業

## ① レコーディング

## ② プログラミング

## ③ 楽譜制作

© OTO × NOMA © TEMPEST STUDIO

レコーディングとは

#### いわゆる「録音」や「リアルタイム入力」のこと!

## 声や楽器演奏を、波形データとして 記録することはもちろん MIDIデータについても、リアルタイムで入力でき 生演奏のニュアンスやタイム感など そのままMIDIデータとして、記録することができる。

**OTO×NOMA** 

## プログラミングとは

#### いわゆる「打ち込み」のこと!

## MIDIデータと音源を使用して プログラミング、エディットすることで クオリティ高いトラックを作ることも可能!

©OTO × NOMA ©TEMPEST STUDIO

楽譜制作とは

## 昨今主流のDAWには MIDIデータを元に楽譜を作る機能があります。

譜面制作専用のソフトに比べると できることは限られますが 個人やりとりする分には十分なクオリティの 譜面をつくれるDAWもあります。

©OTO × NOMA ©TEMPEST STUDIO

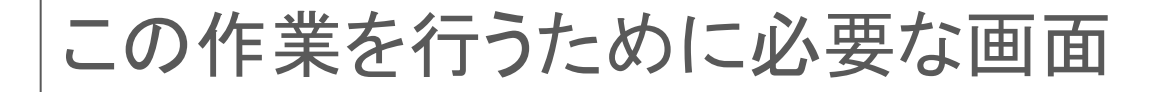

## ① 編集画面

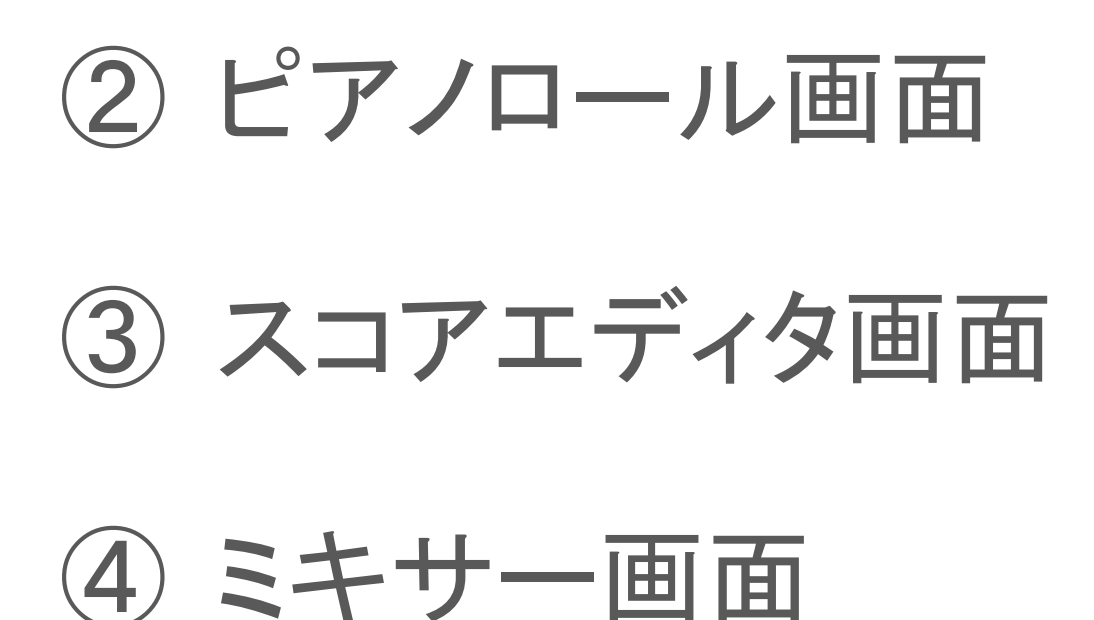

**OTO×NOMA** 

編集画面

#### DAWにある様々な情報を見渡すことができ いろいろな項目を編集することができる。

#### DAWを扱う上で1番見るであろう画面

ここを中心に、用途に応じて様々な専用画面へ移り必要な編集、処理が終わったら戻ってくる画面

**OTO×NOMA** 

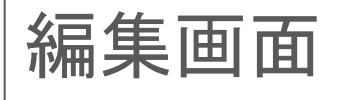

| _                   |                                                 |                                        |                                     |                                     |                                      |                              |                                      |                              |                              |
|---------------------|-------------------------------------------------|----------------------------------------|-------------------------------------|-------------------------------------|--------------------------------------|------------------------------|--------------------------------------|------------------------------|------------------------------|
| 分:秒<br>■▼ 小弊   拍    |                                                 | 0:57 0:58 0:59 1:00 1:01<br>1 61 63 65 | 1:02 1:03 1:04 1:05 1:06<br>67 69 7 | 1:07 1:08 1:09 1:10 1:11<br>1 73 75 | 1:12 1:13 1:14 1:15 1:16<br>77 79 81 | 1:17 1:18 1:19 1:20<br>83 85 | 21 1:22 1:23 1:24 1:25 1<br>87 89 91 | 1:26 1:27 1:28 1:29<br>93 95 | 1:30 1:31 1:32 1:33<br>97 99 |
| ▶ テンポ<br>始子<br>▶ キー |                                                 | *<br>* Te major                        |                                     |                                     |                                      |                              |                                      |                              | D major                      |
|                     |                                                 | •<br>• • • • •                         |                                     |                                     | <b>O</b> C1                          |                              |                                      |                              | ▼A2                          |
| Melo_Score          | ◎ インサートA-E インサートF-J I/O リアルタイム<br>スカル2 Mate QUA | 70/7-/                                 |                                     |                                     |                                      |                              |                                      |                              |                              |
| Melo_Main           |                                                 |                                        |                                     |                                     |                                      |                              |                                      |                              |                              |
| Melo_Sub_High       |                                                 |                                        |                                     | -                                   |                                      |                              |                                      |                              |                              |
| Melo_Sub_Mid        |                                                 |                                        | <br>                                |                                     |                                      |                              |                                      |                              |                              |
| Melo_Sub_Low        | 13.1 P P DUR                                    |                                        | _=<br>_=                            |                                     |                                      |                              |                                      |                              |                              |
| Bass                | ₩ 4.3 P P DUR<br>2.0% BiB1 QUA                  |                                        | _                                   |                                     |                                      |                              |                                      |                              |                              |
| Bass_Bus            | M Vol 0.0 DUR                                   |                                        |                                     |                                     |                                      |                              |                                      |                              |                              |
| WBass_DI            |                                                 |                                        |                                     |                                     |                                      |                              |                                      |                              |                              |
| WBass.Body          | ARCRY F D                                       |                                        |                                     |                                     |                                      |                              |                                      |                              |                              |
| WBass_Amb           |                                                 |                                        |                                     | = = = =                             |                                      |                              |                                      |                              |                              |
| WBass_Bus           |                                                 |                                        |                                     |                                     |                                      |                              |                                      |                              |                              |
| SM vol read         |                                                 |                                        |                                     |                                     |                                      |                              |                                      |                              |                              |
| Pf LH Off           |                                                 |                                        | <u></u>                             |                                     | = = 2 20 22                          |                              | <u>··</u> ┘≞ <u>··≠</u> r=≡≡≡        |                              |                              |
| PlanoMoc            |                                                 |                                        | <u></u>                             |                                     | <b></b>                              | <u> </u>                     | <u></u>                              |                              | IM E-31                      |
| PIRHE               |                                                 |                                        |                                     |                                     |                                      |                              |                                      |                              | Pf 1H F-31                   |
| Diano Pur           |                                                 | ▋▋▞▓▁▁▆▁▖▖▖                            |                                     |                                     | ▝▋▖᠄▘ <u>▋</u> ▁▔▆▖ <u>▃▖▖</u> ▁▁    |                              |                                      |                              |                              |
| SM vol read         |                                                 |                                        |                                     |                                     |                                      |                              |                                      |                              |                              |
| Contakt [64bit]1    | K QUA                                           |                                        |                                     |                                     | ▝▋≟᠄℠▔▁▁▖▆▖▄▖▖▖▖▖                    |                              |                                      |                              |                              |
| ISM wave read       | Instri2 MatB<br>+1.2 P P                        |                                        |                                     |                                     |                                      |                              |                                      |                              |                              |
| SM cips p red       |                                                 |                                        | = ī ː ː                             |                                     | ` <u> </u>                           | ======                       | =·                                   | * * * * *                    |                              |
|                     |                                                 | 0  660 7 1 7                           |                                     |                                     | -                                    |                              |                                      |                              |                              |
| Glock               | F A F A F A F A F A F A F A F A F A F A         |                                        | <u>-</u>                            |                                     |                                      | <u>-</u> _                   |                                      |                              |                              |
| Inst 7              | J,t/12 MitB € QUA                               | 3                                      |                                     |                                     |                                      |                              |                                      |                              |                              |
| Inst 8              | λτήτε MSBI® QUA<br>0.0 P P DUR                  |                                        |                                     |                                     |                                      |                              |                                      |                              |                              |
| Inst 9              | 0.0 P P DUR                                     |                                        |                                     |                                     |                                      |                              |                                      |                              |                              |
| Inst 10             | スカロン Mats アウトブットウイ<br>スカロン Mats - アウトブットウイ      | 3                                      |                                     |                                     |                                      |                              |                                      |                              |                              |

© OTO × NOMA © TEMPEST STUDIO

ピアノロール画面

MIDIデータを編集画面よりもより細かく編集することができる。

ノートやベロシティなどはもちろん コントロールチェンジなどの 細かいデータを調節することが主な画面

DAWによっては「ドラムエディタ」という リズム入力に特化した画面もある。

©OTO × NOMA ©TEMPEST STUDIO

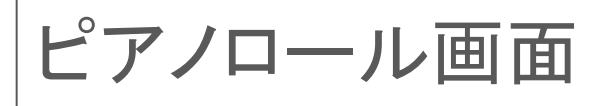

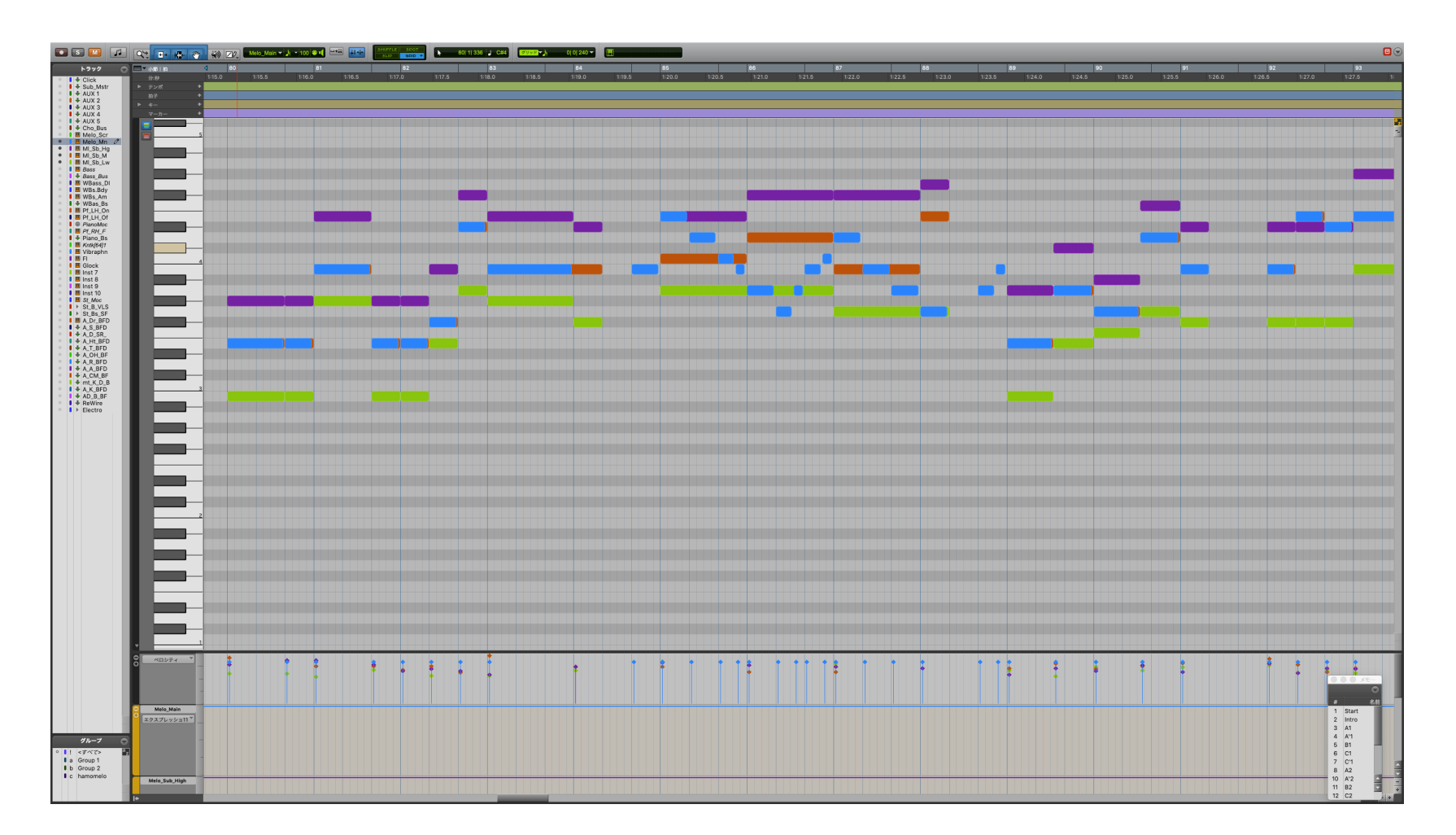

## **OTO×NOMA**

#### スコアエディタ画面

#### 楽譜の表示・編集を行うことができます。

## スコアエディタでできることは DAWによって差が大きい。

Logicの祖先となるソフトウェアは 「ノーテーター」という譜面制作ソフトだったため 他のDAWよりも、いろいろな譜面編集ができる。

©OTO × NOMA ©TEMPEST STUDIO

#### スコアエディタ画面

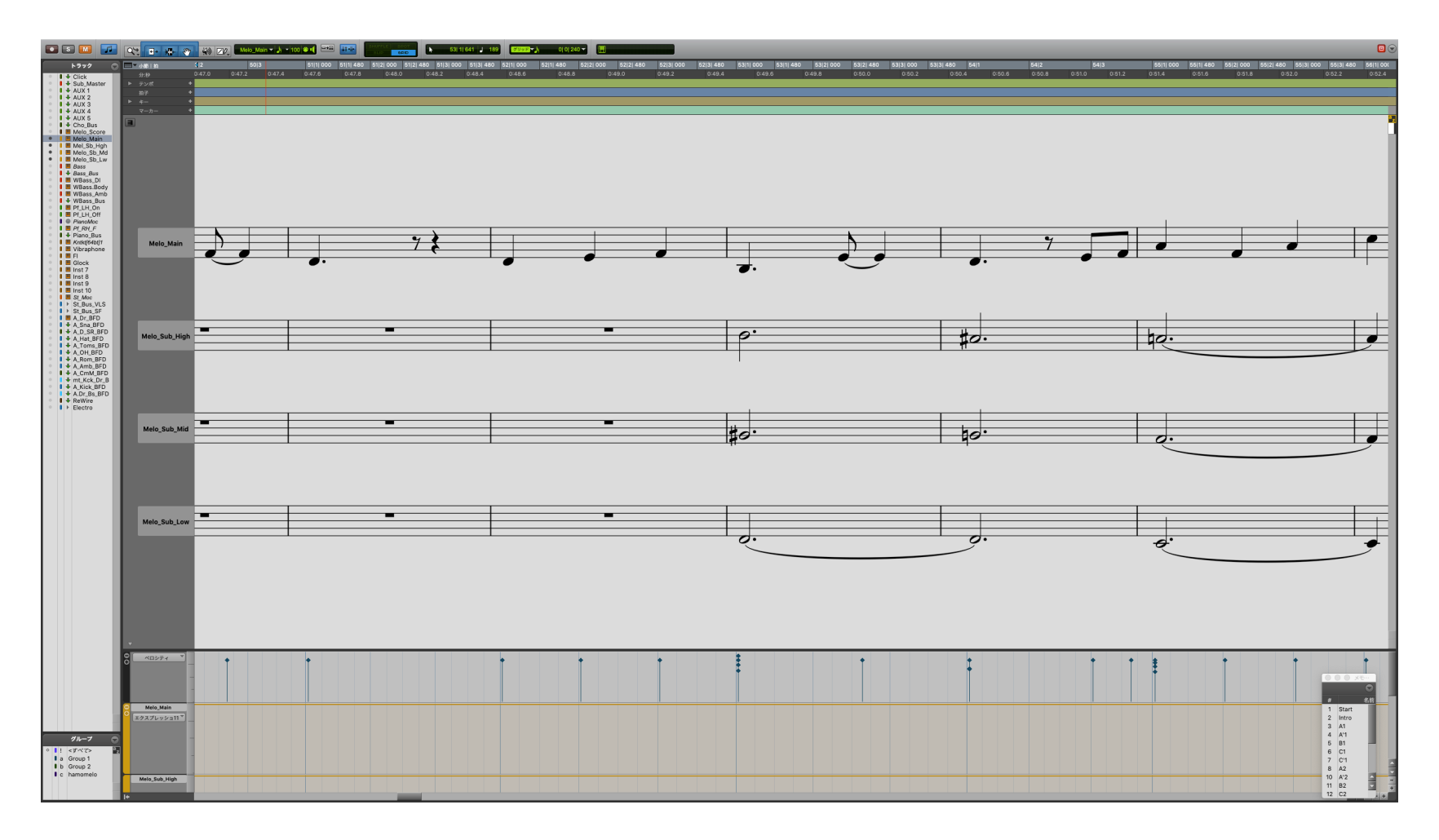

## **OTO×NOMA**

ミキサー画面

#### 各トラックの音量やパンニングの調整など 音量バランス、音質・音像調整などできる。

各トラックの入出力をまとめたりなど ルーティングについても行うことできる。

空間系エフェクトなどのセンドリターンなども このミキサー画面で設定を行う。

©OTO × NOMA ©TEMPEST STUDIO

| 492545395<br>All "<br>MsyMIDin11"<br>Vel 96 | 42355AC5<br>AI M<br>MSVMIDI21<br>Vol 96                                                                                                    | O255405<br>All " M<br>MsvMIDI31"<br>vol 96   | 123544524<br>All M<br>MsvMIDI41 M<br>vol 96  | 42855605<br>AV M<br>MODOBA11<br>Wol 90  |                                               | 1223-03224<br>AI M<br>AmpiBsU111<br>vol 96                                | All AmpiBsU21                                                                                    | All M<br>AmplBsU31<br>vol 95                        |                                                   | O2HsLOH<br>All V<br>Falcon 1-1 V<br>vol 16    | 12354525<br>All M<br>Falcon 2-1 M<br>vol 96 |                                     | AU M<br>Falcon 2-1                                                                                                    |                                                  | AU M<br>KenkMiDJJ1                      |                                                                        | AI VIPro 1-1 Vol 96                        | O255105<br>All T                          | 1925-5405<br>Al Marine<br>Falcon 3-1 Marine<br>Vol 96 |                                              | All VI                                      | AL MARKS                                     |                                              | 1925+1825<br>All M<br>WPro 2-1<br>Vol 96 |                                                   | O255505<br>All VIPro 2-1 Vol 96              | 1928-6404<br>All M<br>VIPro 3-1 M<br>Vol 96 | ORISADI<br>All WI<br>VIPro 4-1 V<br>Vol 96  |                                                   | 47856805<br>AI VIPro 5-1<br>Vol 96        | O2HsLOH<br>All ""<br>VIPro 6-1 "<br>Vol 10 |
|---------------------------------------------|----------------------------------------------------------------------------------------------------|----------------------------------------------|----------------------------------------------|-----------------------------------------|-----------------------------------------------|---------------------------------------------------------------------------|--------------------------------------------------------------------------------------------------|-----------------------------------------------------|---------------------------------------------------|-----------------------------------------------|---------------------------------------------|-------------------------------------|----------------------------------------------------------------------------------------------------|--------------------------------------------------|-----------------------------------------|------------------------------------------------------------------------|--------------------------------------------|-------------------------------------------|-------------------------------------------------------|----------------------------------------------|---------------------------------------------|----------------------------------------------|----------------------------------------------|------------------------------------------|---------------------------------------------------|----------------------------------------------|---------------------------------------------|---------------------------------------------|---------------------------------------------------|-------------------------------------------|--------------------------------------------|
| インサートA-E<br>Massive                         | インサートA-E<br>Massive                                                                                                    | インサートA+E<br>Massive                          | インサートA-E<br>Massive                          | インサートA-E<br>MODOBAS                     |                                               | AmplBasu<br>RCompress<br>FG-RTA                                           | AmpiBasu<br>RComprose<br>F6-RTA                                                                  | Amplessu<br>Amplessu<br>Reamplessu<br>F6-RTA        | インサートA-E<br>* REQ 4                               | インサートA-E<br>Falcon                            | Falcon<br>REQ 4                             |                                     | インサートA+E<br>Falcon                                                                                                    | RCmprsr<br>REQ 6<br>F6-RTA                       | インサートA-E<br>KomptKnin                   | インサートA・E                                                               | VI Pro REQ 4 Remprsr                       | インサートA・E<br>BBCSym0                       | インサートA-E<br>Falcon                                    | インサートA-E                                     | インサートム・ビ                                    | インサートA+E                                     | インサートA+E                                     | インサートA+E<br>* VI Pro<br>* REQ 4          | インサートA-E<br>RCmprsr<br>REQ 4                      | インサートA+E<br>VI Pro                           | インサートA-E<br>VI Pro                          | インサートA+E<br>VI Pro                          |                                                   | インサートA-E<br>VI Pro                        | インサートA-E<br>VI Pro                         |
| インサードF-J<br>D-Verb                          |                                                                                                    |                                              |                                              |                                         |                                               | Costing Vitamin Vitamin Vitamin Lf Amitor                                 | Ozsking     Vitamin     Vitamin     · >サートF-J     L1 kmster                                      | * Oziling<br>* Vitamin<br>* >サートF-J<br>* L1 limitor | * RCmprsr<br>インサートF-J                             |                                               |                                             |                                     |                                                                                                    | PoTEOPIA<br>L1 limiter                           |                                         |                                                                        | ・ H-Delay<br>インサートF-J                      | インサートF-J<br>* REQ 4                       | インサートF-J<br>「 REQ 4                                   |                                              |                                             |                                              |                                              |                                          | インサートF-J<br><sup>®</sup> H-Delay                  |                                              |                                             |                                             |                                                   |                                           | インサートド・J                                   |
| センド A・E                                     |                                                                                                    |                                              |                                              |                                         |                                               | <sup>®</sup> DownMixr<br>センド A+E                                          | * DownMiter<br>センド A+E                                                                           |                                                     | ₩>ドA-E                                            |                                               |                                             |                                     |                                                                                                    |                                                  |                                         |                                                                        | * S1 Imager<br>* TrueVerb<br>センド A-E       |                                           | * S1 Imager<br>* TrueVerb<br>センド A+E                  |                                              |                                             |                                              |                                              |                                          | * TrueVerb                                        |                                              |                                             | センド A-E                                     |                                                   |                                           | €>FA-E                                     |
| · · · · · · · · · · · · · · · · · · ·       |                                                                                                    |                                              |                                              |                                         |                                               |                                                                           |                                                                                                  |                                                     |                                                   |                                               |                                             |                                     |                                                                                                    |                                                  |                                         |                                                                        |                                            |                                           |                                                       |                                              |                                             |                                              |                                              |                                          |                                                   |                                              |                                             |                                             |                                                   |                                           |                                            |
| Attau<br>MasterBus P<br>AUTO<br>auto read   | 入力なし<br>MasterBus †<br>AUTO<br>auto read *                                                                                                    | 入力なし *<br>MasterBus 中<br>AUTO<br>auto read * | 入力なし *<br>MasterBus †<br>AUTO<br>auto read * | 入力なし<br>Bass Bus 1<br>AUTO<br>auto read | Bess Bus 1<br>Master Bus<br>AUTO<br>auto read | 入力なし<br>StereOthr2 *<br>AUTO<br>auto read *                               | 入力なし<br>StereOthr2中<br>AUTO<br>auto read *                                                       | 入力なし *<br>StereOthr2 *<br>AUTO<br>auto read *       | StereOthr2*<br>MasterBus *<br>AUTO<br>auto read * | 入力なし 『<br>Piano Bust 中<br>AUTO<br>auto read 『 | 入力なし<br>Piano Bus1 †<br>AUTO<br>auto read   | AB<br>USBMI供用1<br>AUTO<br>auto read | 入力なし<br>Piano Bus 1<br>AUTO<br>auto read                                                                                                    | Plano Bus 1*<br>MasterBus 1<br>AUTO<br>auto read | 入力なし<br>Master Bus<br>AUTO<br>auto read | AUTO<br>auto read                                                      | 入力なし<br>MasterBus 中<br>AUTO<br>auto read * | λήτευ<br>MasterBus 9<br>AUTO<br>auto read | Attal MasterBus 1<br>AUTO<br>auto read                | 入力なし *<br>MasterBus *<br>AUTO<br>auto read * | Auto<br>auto read                           | 入力なし *<br>MasterBus 1<br>AUTO<br>auto read * | 入力なし *<br>MasterBus *<br>AUTO<br>auto read * | 入力なし<br>Master Bus<br>AUTO<br>auto read  | St_Bus_VLS*<br>MasterBus *<br>AUTO<br>auto read * | 入力なし *<br>St_V1_VSL *<br>AUTO<br>auto read * | Attal                                       | 入力なし<br>SL_V1_VSL 中<br>AUTO<br>auto read *  | St_Vn1_VSL*<br>St_Bs_VLS *<br>AUTO<br>auto read * | 入力なし<br>SLVZ_VSL *<br>AUTO<br>auto read * | 入力なし<br>SE_V2_VSL 中<br>AUTO<br>auto read   |
| no group *                                  | no group "                                                                                                    | no group *                                   | no group *                                   | no group 🤟                              | no group *                                    | no group *                                                                | no group *                                                                                       | no group *                                          | no group *                                        | no group *                                    | no group "                                  | no group *                          | no group *                                                                                                    | no group *                                       | no group *                              | * quorg on                                                             | no group *                                 | no group *                                | no group *                                            | no group *                                   | no group *                                  | no group *                                   | no group *                                   | no group *                               | no group *                                        | no group *                                   | no group *                                  | no group *                                  | no group *                                        | no group *                                | no group **                                |
| S M                                         | • • • • • • • • • • • • • • • • • • •                                                                                                    | • • • • • • • • • • • • • • • • • • •        | •<br>•<br>•                                  | 5 M                                     | <b>S</b> M                                    | 5 M                                                                       | •<br>•<br>•                                                                                      | • • • • • • • • • • • • • • • • • • •               | S M                                               | 5 M                                           | • • •                                       | •<br>•                              | 5 M                                                                                                    | <b>S</b> M                                       | 5 M                                     |                                                                        | • • •                                      | <b>S</b> M                                | <b>S M</b>                                            | 5 M                                          | <b>S M</b>                                  | <b>S</b> M                                   | • • • • • • • • • • • • • • • • • • •        | 5 M                                      | s m<br>2   °                                      | • • • • • • • • • • • • • • • • • • •        | •<br>•<br>•                                 | ••••••••••••••••••••••••••••••••••••••      | <b>S</b> M                                        | •<br>•<br>•                               |                                            |
|                                             | 6 - 3 - 5 - 5 - 5 - 5 - 5 - 5 - 5 - 5 - 5                                                                                                    |                                              | 6 - 3                                        | 6 3<br>9 6 6<br>9                       | 6 3-<br>5 6-<br>11 10-                        | 6 3 4<br>0 4<br>0 4<br>0 4<br>0 4<br>0 4<br>0 4<br>0 4<br>0 4<br>0 4<br>0 | 4 - 3 -<br>0 - 8 -<br>10 - 11 -<br>11 - 11 -<br>12 - 11 -<br>11 - 11 -<br>11 - 11 -<br>11 - 11 - | 6 3<br>2 6<br>2 8<br>2 8                            | 6 - 3 - 1<br>0 - 6 - 1<br>0 - 0 - 1               | 4 3 3 4 4 4 4 4 4 4 4 4 4 4 4 4 4 4 4 4       | 6 - 3                                       | 8 8 8 V                             | 6 3<br>0 6<br>5<br>18                                                                                                    | 6 · 3 · · · · · · · · · · · · · · · · ·          | 6 3<br>0 - 6<br>5<br>10 10              | 6 3<br>6 6<br>5<br>10 10                                               | 8 - 3                                      |                                           | 6 - 3 - 10<br>9 - 6 - 10<br>10 - 10 - 10              | 8 3 3 4 4 4 4 4 4 4 4 4 4 4 4 4 4 4 4 4      |                                             |                                              |                                              | 6 3                                      | 6 - 3 -<br>0 - 6                                  |                                              | 6 3                                         | 4 - 3 - 4<br>4 - 4<br>5 - 1<br>10 - 10 - 10 | 4 3 3 4 4 4 4 4 4 4 4 4 4 4 4 4 4 4 4 4           | 6 3-00<br>6 6-00<br>5 10-00               | 4 - 3 - 1<br>4 - 4<br>3<br>10<br>          |
| 28 - 16 -<br>38 - 22 -<br>48 - 32 -         | 20<br>30<br>22<br>40<br>50<br>312<br>50<br>51<br>52<br>51<br>52<br>52<br>5 | 29 11 12 -<br>30 22 -<br>40 22 -             | 20 - 16 -<br>30 - 22 -<br>40 - 32 -          | 20 15<br>30 22<br>40 32<br>20           | 21 16<br>33 22-<br>45<br>63 32-               | 20 - 15 -<br>30 - 22 -<br>40 - 12 -                                       | 20 16 16 10 12 1 16 10 10 10 10 10 10 10 10 10 10 10 10 10                                       | 28 - 16 -<br>30 - 22 -<br>40 - 32 -<br>00 - 32 -    | 20 - 15 -<br>30 - 22 -<br>40 -<br>60 - 32 -       | 29 15<br>30 22<br>40 22                       | 20 - 16 -<br>30 - 22 -<br>40 -<br>60 - 32 - | 32 · 32 ·                           | 20 16<br>30 22<br>40 50<br>50 32                                                                                                    | 20 - 16 -<br>30 - 22 -<br>40 - 32 -<br>80 - 32 - | 29 15<br>30 22<br>40 55 22              | 20 10-<br>30 22-<br>40 32-<br>30                                       | 20 15<br>30 22<br>60 32<br>00 32           | 23 16-<br>30 22-<br>45 22-<br>65 22-      | 20 - 16 -<br>30 - 22 -<br>40 -<br>60 - 32 -           | 20 15<br>30 22<br>60 32                      | 22 - 16 -<br>30 - 22 -<br>48 -<br>68 - 32 - | 20 - 16 -<br>30 - 22 -<br>40 -<br>60 - 32 -  | 29 - 16 -<br>30 - 22 -<br>40 -<br>60 - 22 -  | 20 16<br>30 22<br>40<br>60 32            | 23 - 16 -<br>30 - 22 -<br>40<br>60 - 32 -         | 23 - 16 -<br>30 - 22 -<br>40 -<br>60 - 32 -  | 20 - 16 -<br>30 - 22 -<br>40 - 32 -         | 20 15<br>30 22<br>60 32<br>w                | 22 16 16 1<br>30 22 -<br>40 52 -                  | 20 - 15 -<br>30 - 22 -<br>40 - 32 -       | 20 - 16 -<br>30 - 22 -<br>40 - 32 -        |
| a III<br>a a III<br>a a III<br>Melo_Main    |                                                                                                    | ∞.<br>• • • • …<br>Mel_Sb_Md                 | ∞                                            | ⇔<br>and<br>and<br>Bass                 | ⇔<br>•Ad<br>⇒ ↓<br>Bass_Bus                   | a<br>↓ (%)    <br>WBass_DI                                                | a.s<br>⇒ (B) III<br>WBas.Bdy                                                                     | « ■<br>-7.3<br>\$ ( <sup>2</sup> 8) []]<br>WBas_Amb | ⇔<br>42<br>⇒ ↓<br>WBas_Bus                        |                                               |                                             | :<br>* * * *<br>PlanoMoc            | (; ■<br><b>0.0</b><br><b>0.0</b><br><b>0</b> | ⇔<br>a.3<br>⇒ ↓<br>Piano_Bus                     | ⇔ 🔁 🛄<br>¢ 🔁 🛄<br>Kntkt[64b]1           | ()<br>+1.2<br>()<br>()<br>()<br>()<br>()<br>()<br>()<br>()<br>()<br>() | o<br><b>7.0</b><br>⇒ (B) II<br>Vibraphon   | (, , , , , , , , , , , , , , , , , , ,    | ₀ ■<br>==========<br>=========================        | ₀<br>≎ (%) !!!<br>inst 7                     | « .<br>•                                    | ₀<br>≎ (%)<br>Inst 9                         | a                                            | ⇔ ∎<br>-120<br>≑ ☜ Ш<br>St_Moc           | *<br>\$<br>\$<br>\$t_Bs_VLS                       | 6.0<br>≑ (क) III<br>St_Vn1_Mn                | ₀<br>-10.0<br>‡ (₽)    <br>St_Vn1_Lay       |                                             | # <b>-7.0</b><br><b>⇒</b> ↓<br>St_V1_VSL          |                                           | ↔                                          |
| dly 0<br>+/- 0<br>omp 0                     | dly 0<br>+/+ 0<br>cmp 0                                                                                                    | dly 0<br>+/- 0<br>cmp 0                      | dly 0<br>*/* 0<br>cmp 0                      | dy 0<br>e/+ 0<br>cmp 0                  | dly 0<br>+/- 0<br>cmp 0                       | dly 0<br>+/* 0<br>cmp 0                                                   | dly 0<br>+/- 0<br>cmp 0                                                                          | dly 0<br>*/* 0<br>cmp 0                             | dly 64<br>+/- 0<br>cmp 213                        | dly 0<br>+/- 0<br>cmp 0                       | dly 0<br>+/- 0<br>cmp 0                     |                                     | dy 0<br>e/- 0<br>cmp 0                                                                                                    | dly 277<br>+/- 0<br>cmp 0                        | dly 0<br>+/- 0<br>cmp 0                 | dly 0<br>e/* 0<br>cmp 0                                                | dly 64<br>+/- 0<br>cmp 0                   | dly 0<br>+/- 0<br>cmp 0                   | dly 0<br>+/- 0<br>cmp 0                               | dly 0<br>+/+ 0<br>cmp 277                    | dly 0<br>+/- 0<br>cmp 277                   | diy 0<br>+/- 0<br>cmp 277                    | dly 0<br>+/- 0<br>cmp 277                    | dy 0<br>+/- 0<br>cmp 0                   | dly 64<br>+/- 0<br>cmp 213                        | dly 0<br>+/- 0<br>omp 0                      | dly 0<br>+/- 0<br>cmp 0                     | dly 0<br>+/+ 0<br>cmp 0                     | dly 0<br>+/- 0<br>cmp 0                           | diy 0<br>*/* 0<br>cmp 0                   | dly 0<br>+/- 0<br>cmp 0                    |
|                                             |                                                                                                    |                                              |                                              |                                         |                                               |                                                                           |                                                                                                  |                                                     |                                                   |                                               |                                             |                                     |                                                                                                    |                                                  |                                         |                                                                        |                                            |                                           |                                                       |                                              |                                             |                                              |                                              |                                          |                                                   |                                              |                                             |                                             |                                                   |                                           |                                            |
|                                             |                                                                                                    |                                              |                                              |                                         |                                               |                                                                           |                                                                                                  |                                                     |                                                   |                                               |                                             |                                     |                                                                                                    |                                                  |                                         |                                                                        |                                            |                                           |                                                       |                                              |                                             |                                              |                                              |                                          |                                                   |                                              |                                             |                                             |                                                   | ••                                        | • XE                                       |
|                                             |                                                                                                    |                                              |                                              |                                         |                                               |                                                                           |                                                                                                  |                                                     |                                                   |                                               |                                             |                                     |                                                                                                    |                                                  |                                         |                                                                        |                                            |                                           |                                                       |                                              |                                             |                                              |                                              |                                          |                                                   |                                              |                                             |                                             |                                                   | #<br>1 St<br>2 In<br>3 A<br>4 A           | 名前<br>tart<br>1<br>/1                      |
|                                             |                                                                                                    |                                              |                                              |                                         |                                               |                                                                           |                                                                                                  |                                                     |                                                   |                                               |                                             |                                     |                                                                                                    |                                                  |                                         |                                                                        |                                            |                                           |                                                       |                                              |                                             |                                              |                                              |                                          |                                                   |                                              |                                             |                                             |                                                   | 5 B<br>6 C<br>7 C<br>8 A<br>10 A<br>11 B  | 1                                          |

## **OTO×NOMA**

#### 作業中の画面行き来のイメージ

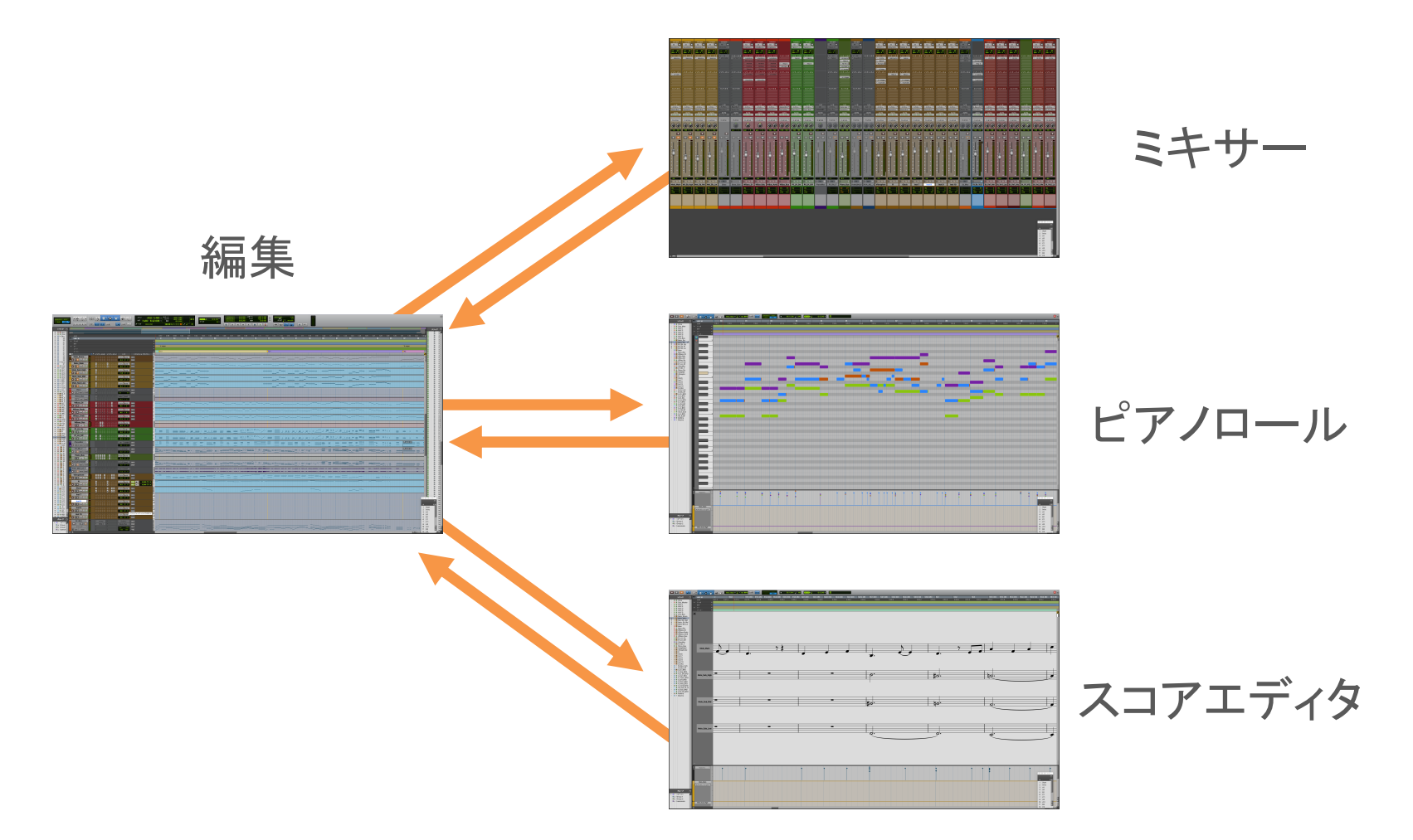

## **OTO×NOMA**

# ③ MIDIとオーディオの違い

**OTO×NOMA** 

#### MIDIとオーディオの違い

#### DAWで扱うデータには主に2つ

- MIDIデータ
- オーディオデータ

ここの区別がついていないと 混乱しやすいため、それぞれ解説します。

**OTO×NOMA** 

MIDIデータ

#### 音源に音を再生させるための「命令」データ

命令の中身は

- どんな「高さ」の音を
- どれくらいの「長さ」で
- どれくらいの「強さ」で鳴らすか
   という内容が主なもので、編集が簡単です。

そのため音源を変更して違う音色に差し替えられる。

オーディオデータ

#### 音そのものを「記録した」データ

MIDIデータのように間接的な発音ではなく 音そのものが再生されるデータです。 打ち込みでは出せない 生演奏のリアルさなどを加えることができます。

MIDIデータほど簡単ではありませんが編集は可能。

©OTO × NOMA ©TEMPEST STUDIO

# ④ DAW制作の詳しい流れ

**OTO×NOMA** 

DAW制作の詳しい流れ

## ① プロジェクトファイルの新規作成

## ② プロジェクトの各種設定

## ③ データの打ち込み・記録

④ データの編集

(5) 書き出し

© OTO × NOMA © TEMPEST STUDIO

## プロジェクトファイルの新規作成

#### まずはこれがなければ始まりません!

## DAWを起動したら プロジェクトファイルを新規作成しましょう。

絵を描くことに例えると まっさらなキャンバスを用意したところです。

**OTO×NOMA** 

### プロジェクトの各種設定

そのままでも制作を始められますがこの2つだけは最低限確認しておきましょう。

●ビットデプス ●サンプリングレート

この2つの詳細については、過去の深掘りセミナー デジタルオーディオ&フォーマットの基礎知識! で詳しく解説しています。

©OTO × NOMA ©TEMPEST STUDIO

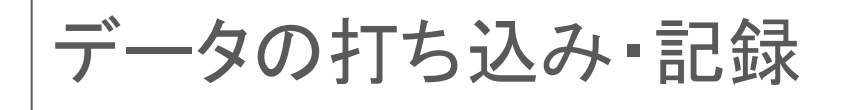

#### ここからは自由に制作をしましょう!

MIDIをマウスやステップ入力で打ち込むもよし! リアルタイム入力で記録するもよし!

歌や、楽器の生演奏を入れたい場合は マイクを接続してレコーディングなども自由! 思い描いた形になるようにデータを入力します。

©OTO × NOMA ©TEMPEST STUDIO

データの編集

## 打ち込んだり、記録したデータを整えて よりクオリティを上げていきましょう!

とりあえずベタ打ちにMIDIに抑揚をつけたり リアルタイム記録したMIDIのタイミングを修正したり ボーカルのオーディオデータのピッチを修正したり

ここがもっとこうなってたらいいのに! という部分に手を加えて編集していきましょう!

書き出し

## 各トラックを編集し終えたら 音量バランスやパンニングなどを整え 場合によってエフェクトプラグインなどでMIXを行い MP3やWAVファイルに書き出しましょう!

その際に書き出し範囲の設定や 書き出すファイルの形式など 設定を確認して問題なければ書き出して完了です!

# ⑤ DAW制作で気をつけるポイント

© OTO × NOMA © TEMPEST STUDIO

#### DAW制作で気をつけるポイント

- ・まめに保存、定期バックアップ
- 再生できなくなったとき
- 各トラックがクリップしていないか
- マスタートラックを作って書き出し前に確認

**OTO×NOMA** 

#### まめに保存、定期バックアップ

#### DAWもただのソフトウェアです。

作業中に突然、強制終了してしまうことも 決して珍しいことではありませんが 強制終了で数時間分の作業が水の泡になることも...

意識せずとも「エ+S」を押せるようになると安心! DAWのバックアップ機能も短い感覚で設定しましょう

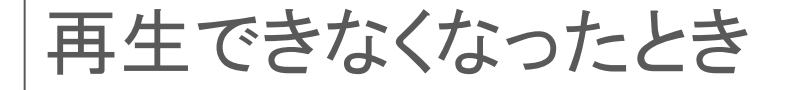

#### DAWでの再生ができなくなってしまった場合

- マシンスペックが不足している
- バッファサイズが小さい

など、いろいろな理由があります。

大体の場合は上の2つのことが多いので その時の対処法をご紹介します!

©OTO × NOMA ©TEMPEST STUDIO

#### マシンスペックが不足している

## マシンスペックが不足している場合は CPUの処理速度や、メモリの容量不足によるもの 稀に、パーツの故障などの場合があります。

単純に処理速度が足りない場合は トラックフリーズ機能や、オーディオ化など CPUやメモリの負荷を減らしてあげることで 解決できることがあります。

© OTO × NOMA © TEMPEST STUDIO

バッファサイズが小さい

DAWではリアルタイムの計算が多く求められるため 先読みするデータ量が多いほど 瞬間的な負荷を小さくすることができます。

その先読みするデータ量のことを「バッファサイズ」と呼んでいます。

この数値が小さいほど、リアルタイム計算になり 負荷が高くなりますが、レイテンシが低くなります。

#### 各トラックがクリップしていないか

## クリップとは、トラックにある音量メーターの 一番上に赤いランプが付いている状態です。

デジタルの音は、情報を詰めるの箱に 上限があり、その上限を超えた際に 「クリップ」という、意図しないノイズが発生します。

そのため、トラックがクリップしていたら 音量を調節するなど、クリップしない対策をしましょう

#### マスタートラックを作って書き出し前に確認

マスタートラックが無くても、DAWで制作できますが 各トラックがクリップしていなくても

同時に再生すると、クリップしていることもあります。

マスタートラックは全トラックの音が通るため 全体でクリップしてないか、や 逆に音量が低すぎないか、など確認できます。

マスタートラックで問題なければ書き出しましょう!